## Einrichtung

## SQL Management Konsole öffnen

Verbinden mit SQLEXPRESS mit der Windows-Authentifizierung.

Den Server Auffächern

- Datenbanken, Rechtsklick, neue Datenbank erstellen Tab Allgemein: Name: webdesk
- Sicherheit, Rechtsklick, neu, Anmeldung
  - Allgemein:
    - Name: wdadm
    - SQL Server-Authentifikation wählen
    - Kennwort doppelt eingeben
    - Kennwortrichtlinie erzwingen deaktivieren
    - Serverrollen anhaken:
      - dbcreator
      - public
- Datenbanken/webdesk/Sicherheit/Benutzer:
- Rechtsklick, neuer Benutzer
  - Allgemein:
    - Benutzertyp: SQL-Benutzer mit Anmeldename
    - Benutzername: wdadm
    - Anmeldename: wdadm
    - Standardschema: dbo
    - Schemas in Besitz anhaken
    - db\_owner
  - Mitgliedschaft anhaken
    - db\_owner
- Datenbank erstellen Tab Allgemein: Name: shark
- Datenbanken/shark/Sicherheit/Benutzer:
  - Rechtsklick, neuer Benutzer
  - Allgemein:
    - Benutzertyp: SQL-Benutzer mit Anmeldename
    - Benutzername: wdadm
    - Anmeldename: wdadm
    - Standardschema: dbo
  - Schemas in Besitz anhaken
    - db\_owner
  - Mitgliedschaft anhaken
    - db\_owner
- Rechtsklick auf den SQL Server
- Eigenschaften öffnen:

- Tab Sicherheit im Punkt Serverauthentifikation die Option "SQL Server- und Windows-Authentifikationsmodus" auswählen, ok
- Serverdienst neu starten